# Guidelines for UIC Class VI Applicants: Submitting Electronic Proprietary Business Information Last Update: 02/2024 For EPA Class VI UIC Permit Applicants

This document is intended for applicants submitting Underground Injection Control (UIC) Class VI permit applications to the Environmental Protection Agency with a confidentiality claim. A confidentiality claim could include information that contains a trade secret, proprietary, or confidential business information (collectively called PBI).

As of August 2023, EPA's <u>Geologic Sequestration Data Tool (GSDT)</u> was updated to allow submittal of PBI. All documentation, including documentation with claimed PBI, should be submitted via the GSDT. See the GSDT Operator Landing Page for more information on PBI, including applicable regulations such as 40 CFR 2.203. Please note you must have an account to access the GSDT Operator Landing Page. See **Attachment 1** for directions on how to submit PBI via the GSDT.

When submitting documents with PBI through the GSDT, applicants should upload two versions of each document – one redacted version and one complete version with PBI markings ("marked-up version"). The marked-up version should clearly identify the specific information claimed as PBI, using methods such as in-line text, a highlighter tool or putting a red box around the text, images, table, etc. Whichever method selected, please be consistent with the method throughout. The marked-up version should directly correspond to the redacted version; anything that is redacted for confidentiality purposes in the redacted version must be identified in the marked-up version. See **Attachment 2** for examples of marked-up and redacted documents. Applicants should never submit a document that contains PBI that is not either redacted or clearly marked to indicate the exact location of your information claimed as PBI. *Failure to assert your PBI claim may result in the Agency making the information available to the public without further notice to the submitting Applicant.* 

EPA also requests the following of applicants:

- Submit a crosswalk that summarizes the documents within the application, and which documents contain claimed PBI. An example crosswalk is provided as **Attachment 3**.
- All documents with claimed PBI should indicate this at the beginning of the file name by including "PBI" at the beginning of the file name. For example, instead of "Narrative Document\_V1" the document with claimed PBI should read "PBI\_ Narrative Document\_V1". Redacted documents should not have words like "Confidential" in the file name, but may have the word "Redacted" for clarity e.g. "Narrative Document\_V1\_Redacted".

### Attachment 1: Submitting Proprietary Business Information (PBI) via the GSDT

On the welcome tab, read the new disclaimer on submission of PBI, then check the highlighted check box as indicated:

|                                                                                                    | ~ |  |  |  |  |  |  |  |
|----------------------------------------------------------------------------------------------------|---|--|--|--|--|--|--|--|
| Welcome   Cost<br>Estimates   Trust<br>Fund   Surety<br>Bond   Letter of<br>Credit   Third Party<br>Insurance   Escrow<br>Account   Self<br>Insurance   Other<br>Instrument   Notifications   Complete<br>Submission                                                                                                    |   |  |  |  |  |  |  |  |
| AUS Environmental Protection Agency System<br>maintained by the Oppartment of Energy's Pacific<br>Northwest National Laboratory                                                                                                    |   |  |  |  |  |  |  |  |
| This submission is for:   Project ID: No Project ID Provided   Project Name: No Project Name Provided   Current Project Phase: UnspecifiedPhase                                                                                                    |   |  |  |  |  |  |  |  |
| Check box if asserting a PBI claim. Provided information, where indicated, is being claimed as PBI.                                                                                                    |   |  |  |  |  |  |  |  |
| NOTE: If you have not previously made a submission using this tool it is important to learn what information is required for each<br>of the different data entry fields by reading the <u>Financial Responsibility Demonstration User Guide</u> (click link to view or download).                                                                                                    |   |  |  |  |  |  |  |  |
| The following tabs request information related to cost estimates and financial instruments for Class VI projects to fulfill the requirements<br>at 40 CFR 146.85 or applicable state requirements. Please complete all of the data fields in this form.                                                                                                    |   |  |  |  |  |  |  |  |
| It is your responsibility to ensure that the values reported on the financial instrument tabs are consistent with the totals reported in the cost estimate tab.                                                                                                    |   |  |  |  |  |  |  |  |
| Note that references to EPA's Class VI Rule in the code of federal regulations (CFR) are provided within the tabs of this module. States<br>with Class VI primacy have requirements that are at least as stringent as EPA's (and therefore require the information requested in these<br>tabs). If your well is in a primacy state, consult your permitting authority about any additional required submittals.                                                                                                    |   |  |  |  |  |  |  |  |
| Click on a tab name at the top of the window, or use the "Next Tab" button at the bottom to navigate through the reporting tool. Information<br>can be saved and submitted later using the "Save" or "Save Changes and Exit" buttons. No new information will be submitted until you<br>certify that the submission is complete in the "Complete Submission" tab.                                                                                                    |   |  |  |  |  |  |  |  |
| To assert a Proprietary Business Information (PBI) claim over any part of the information submitted in this module, you will first need to<br>check the "Check box if asserting a PBI claim" checkbox above. Each field that contains information you are asserting a PBI claim to must<br>be indicated by checking the "PBI" checkbox next to the field containing the PBI. All documents submitted that contain PBI should have a<br>"PBI" prefix in their filenames. Please stamp, or type, "claimed as proprietary business information," or "claimed as PBI." That as earer"<br>on all PBI documents submitted. Allegedly confidential portions of otherwise non-confidential documents should be clearly identified.<br>Please also indicate a date or event, if any, after which the information no longer need be treated as confidential. EPA requests that<br>redacted copies of such documents also be provided. |   |  |  |  |  |  |  |  |
| If a PBI claim does not accompany the information at the time it is submitted to EPA, then the Agency may make the information<br>available to the public without further notice. See 40 CFR 2.203(c); 41 Fed. Reg. 36,902 (September 1, 1976).                                                                                                    |   |  |  |  |  |  |  |  |
| If you have questions, contact your permitting authority or consult the UIC Program Class VI Financial Responsibility Guidance,<br>available online at <u>https://www.epa.gov/uic/class-vi-guidance-documents</u> .                                                                                                    |   |  |  |  |  |  |  |  |
| A copy of the Federal Class VI Rule is available online at: https://www.opo.gov/fdsys/pkg/FR-2010-12-10/pdf/2010-29954.pdf.                                                                                                    |   |  |  |  |  |  |  |  |
| When you are ready to submit your information to the permitting authority, use the "Complete Submission" tab.                                                                                                    |   |  |  |  |  |  |  |  |
|                                                                                                    |   |  |  |  |  |  |  |  |

Note that when the PBI checkbox on the welcome tab is checked, new PBI checkboxes will be added to the form fields of the module.

| PBI check box is not checked: |  |
|-------------------------------|--|
|                               |  |

Class VI Welcome

#### PBI check box is checked:

| Watcome Cost Trust Surety Lefter of<br>the surance The deft Party Science Self Other<br>insurance Medications Complete<br>Submission   Independent Cost Estimates Required under 40 CFR 148.85(c) explicable State Requirement Lefter of<br>insurance The def Party Science Self Other<br>insurance Medications Complete<br>Submission   Independent Cost Estimates Required under 40 CFR 148.85(c) explicable State Requirement Independent Cost Estimates Required under 40 CFR 148.85(c) explicable State Requirement Noteftications Science Self Other<br>insurance Medications Science Self Other<br>insurance Medications Science Self Other<br>insurance Medications Science Self Other<br>insurance Medications Science Self Other<br>insurance Medications Science Self Other<br>insurance Medications Science Self Other<br>insurance Medications Self Other<br>insurance Medications Self Other<br>insurance Medications Self Other<br>insurance Medications Self Other<br>insurance Medications Self Other<br>insurance Medications Self <th>×</th>                                                                                                    | × |
|----------------------------------------------------------------------------------------------------|---|
| Independent Cost Estimates   Independent Cost Estimates     Required under 40 CFR 148.85(c) of Applicable State Requirement   Required under 40 CFR 148.85(c) of Applicable State Requirement     Company providing estimates:   Required under 40 CFR 148.85(c) of Applicable State Requirement   Required under 40 CFR 148.85(c) of Applicable State Requirement     Company providing estimates:   Company providing estimates:   Image providing estimates:   Image providing estimates:     The code estimates must be performed for each phase separately and must be based on the costs to the regulatory agency of hining a third party to perform the required phases. A third party to a party who is not within the corporate structure of the owner or operator.   The code estimates must be performed for each phase separately and must be based on the costs to the regulatory agency of hining a third party is a party who is not within the corporate structure of the owner or operator.                                                                                                    |   |
| Company providing estimates: Cempany providing estimates: Cempany providing estimates: Piller<br>The cost estimate must be performed for each phase separately and must be based on the costs to the regulatory agency of hing a third party to<br>perform the required phases. A third party is a party who is not within the corporate structure of the ourner or operator.                                                                                                    |   |
| The cost estimate must be performed for each phase separately and must be based on the costs to the regulatory agency of hining a third party to<br>perform the required phases. A third party is a party who is not within the corporate structure of the owner or operator.                                                                                                    |   |
|                                                                                                    |   |
| Cost of each phase: Date of Third-Party Estimate: Cost of each phase: Date of Third-Party Estimate:                                                                                                    |   |
| Corrective Action on Deficient Wells:                                                                                                    |   |
| Plugging Injection Well:                                                                                                    |   |
| Post-Injection Site Care and Site Closure:                                                                                                    |   |
| Emergency and Remedial Response:                                                                                                    |   |
| Total Cest Estimate (calculated): Total Cest Estimate (calculated):                                                                                                    |   |
| Year of Dollars:                                                                                                    |   |
| Cost Estimate File: 🖉                                                                                                    |   |
| Upload cost estimate and all supporting documentation, either in a single file or in a compressed format such as .zip                                                                                                    |   |
|                                                                                                    |   |
| Additional Cost Information: Delta Cost Information: Delta Cost Informatica Cost Informatica Cost Informatica Cost Informatica |   |
| If your primacy state requires additional cost information, please upload a time containing this information above and describe what was submitted<br>below.                                                                                                    |   |
| Description of Information Submitted: Description of Information Submitted:                                                                                                    |   |
|                                                                                                    |   |
|                                                                                                    |   |
|                                                                                                    |   |

### As information is filled in, check PBI boxes to ensure that all PBI is indicated properly.

| Sclass VI UIC Financial Responsibility Demo                                                                                                    | - 🗆                        | $\times$             |                   |                   |                     |               |                        |  |  |  |  |
|----------------------------------------------------------------------------------------------------|----------------------------|----------------------|-------------------|-------------------|---------------------|---------------|------------------------|--|--|--|--|
| Welcome Cost Trust Surety<br>Estimates Fund Bond                                                                                                    | Letter of Th<br>Credit Ins | ird Party<br>surance | Escrow<br>Account | Self<br>Insurance | Other<br>Instrument | Notifications | Complete<br>Submission |  |  |  |  |
| Independent Cost Estimates<br>Required under 40 CFR 146.85(c) or Applicable State Requirement                                                                                                    |                            |                      |                   |                   |                     |               |                        |  |  |  |  |
| Company providing estimates: Class VI Insurance Co                                                                                                    |                            |                      |                   |                   |                     |               |                        |  |  |  |  |
| The cost estimate must be performed for each phase separately and must be based on the costs to the regulatory agency of hiring a third party to perform the required phases. A third party is a party who is not within the corporate structure of the owner or operator. |                            |                      |                   |                   |                     |               |                        |  |  |  |  |
| Cost of each phase:                                                                                                    |                            |                      | Date of           | Third-Party E     | stimate:            |               |                        |  |  |  |  |
| Corrective Action on Deficient Wells:                                                                                                    | \$100,000.00               | P                    | BI                | 9/30/2023         | PBI                 |               |                        |  |  |  |  |
| Plugging Injection Well:                                                                                                    | \$20,000.00                | P                    | ві                | 10/1/2023         | 🖌 РВІ               |               |                        |  |  |  |  |
| Post-Injection Site Care and Site Closure:                                                                                                    | \$1,000,000.00             | P                    | ві                | 10/2/2023         | 🖌 РВІ               |               |                        |  |  |  |  |
| Emergency and Remedial Response: \$1,000,000,000.00 PBI 10/3/2023 PBI                                                                                                    |                            |                      |                   |                   |                     |               |                        |  |  |  |  |
| Total Cost Estimate (calculated):                                                                                                    |                            |                      |                   |                   |                     |               |                        |  |  |  |  |
| Year of Dollars: 2022                                                                                                    |                            |                      |                   |                   |                     |               |                        |  |  |  |  |

IMPORTANT: If you are uploading a file that includes PBI within, you must make appropriate redactions within the document **before** uploading the document to the module. Clicking that something is PBI in the GSDT will only indicate that the file has been claimed as PBI.

#### Preferred method to redact text:

Load the document into Adobe Acrobat Pro. Click on "All tools" and select "**Redact a PDF**." Before making any redactions to your PDF, click on "Set properties", check the box for "Use Overlay Text", and enter "Claimed as PBI" into the custom text field. Click OK.

| Red | actior | n Tool Properties         |                |                     |
|-----|--------|---------------------------|----------------|---------------------|
|     | Appea  | arance General            |                |                     |
|     | Re     | edacted Area Fill Color:  |                | verlay Text         |
|     | C      | Overlay Text              |                |                     |
|     |        | Font* : Helvetica         |                | Y Font Size* : 10   |
|     |        | Auto-Size text to fit rec | laction region | Repeat Overlay Text |
|     |        | Text Alignment: 📄         | = =            | Font Color:         |
|     |        | • Custom Text:            | Claimed as PBI |                     |
|     |        | O Redaction Code:         |                |                     |
|     |        | Code Sets:                | Code Entri     | es:                 |

Next, use the **Redact** tool in Acrobat Pro to select all PBI text and images for redaction. *As you are selecting information to be redacted, remember that confidentiality claims may require substantiation and the applicant will bear the burden of that substantiation.* Before applying the redactions, but with the redactions all highlighted, save a copy of the document with PBI that is unredacted. To indicate that the document contains accessible PBI, indicate this in the filename: "PBI\_FileNameHere.pdf."

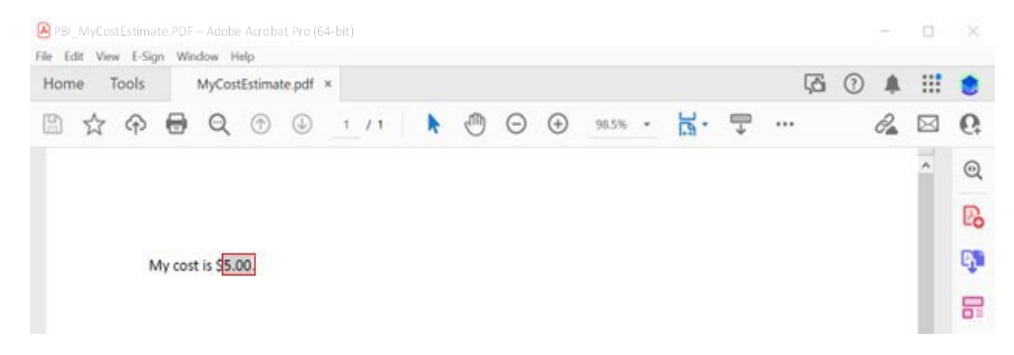

Once the PBI document has been saved, (1) apply the redactions, and (2) in the next pop-up window, click "continue" to sanitize and remove hidden information. NOTE: please be sure to sanitize your document after applying your redactions. Failure to sanitize your document may result in your redactions not saving properly and your information being inadvertently disclosed. The redacted version of the document should not have "PBI" in the files name and should instead have the word "Redacted" to indicate that this is a document that does not require confidential handling.

| Apply redacti                                                 | ons                                              |                            |                       |                            |                  |            |   |          |          |       |    |       |     |          |       |    |     |          |
|---------------------------------------------------------------|--------------------------------------------------|----------------------------|-----------------------|----------------------------|------------------|------------|---|----------|----------|-------|----|-------|-----|----------|-------|----|-----|----------|
| This will permanen<br>document. Once y<br>retrieve the redact | tly remove th<br>ou save this c<br>ed informatic | te redac<br>locumer<br>on. | ted info<br>nt, you v | rmation fro<br>won't be ab | om this<br>le to |            |   |          |          |       |    |       |     |          |       |    |     |          |
| Your document mi<br>Do you wish to rer                        | ght contain h<br>nove them to                    | iidden d                   | lata and              | metadata.                  |                  |            |   |          |          |       |    |       |     |          |       |    |     |          |
| Sanitize and                                                  | remove hidd                                      | en infor                   | rmation               | (i)                        |                  |            |   |          |          |       |    |       |     |          |       |    |     |          |
|                                                               |                                                  | C                          | Cancel                | Cont                       | inue             |            |   |          |          |       |    |       |     |          |       |    |     |          |
|                                                               |                                                  | Ċ                          |                       |                            |                  |            |   |          |          |       |    |       |     |          |       |    |     |          |
|                                                               |                                                  |                            |                       |                            |                  |            |   |          |          |       |    |       |     |          |       |    |     |          |
| MyCostEstimate_Redac                                          | ted.pdf - Adob<br>Window He                      | e Acroba                   | it Pro (64            | -bit)                      |                  |            |   |          |          |       |    |       |     |          |       |    |     | ×        |
| Home Tools                                                    | MyCostE                                          | stimate                    | e_R ×                 |                            |                  |            |   |          |          |       |    |       |     | <u>ب</u> | ?     | Ļ  |     | ۲        |
| 🖺 🕁 Թ 🛙                                                       |                                                  |                            |                       | 1 / 1                      | k                | $\bigcirc$ | Θ | $\oplus$ | 100%     | *     | ₽. | <br>→ | ••• |          |       | Q. |     | 6        |
| Redact                                                        |                                                  |                            |                       | Redao                      | t Text 8         | lmages     | - | Sani     | tize Doc | ument |    |       |     |          | Apply | ,  | Clo | se       |
|                                                               |                                                  |                            |                       |                            |                  |            |   |          |          |       |    |       |     |          |       |    | ^   | Po       |
|                                                               |                                                  |                            |                       |                            |                  |            |   |          |          |       |    |       |     |          |       |    |     | <b>B</b> |
| My                                                            | cost is \$                                       | d as PO                    |                       |                            |                  |            |   |          |          |       |    |       |     |          |       |    |     |          |
|                                                               |                                                  |                            |                       |                            |                  |            |   |          |          |       |    |       |     |          |       |    |     | B        |
|                                                               |                                                  |                            |                       |                            |                  |            |   |          |          |       |    |       |     |          |       |    |     | KD       |

IMPORTANT: Text that is merely highlighted black in Word is not a protected redaction and will remain accessible text. Text intended as PBI must be redacted in an appropriate program with a Redact tool or equivalent, such as Adobe Acrobat Pro.

So that the permitting authority can see/review PBI, please submit both the redacted and marked-up versions of the documents. To do this, zip the version with PBI marked but unredacted and the version with redactions. Include this new zip file as the document to be uploaded to the GSDT module.

| ^         | Name                     | Туре                        | Compressed size | Password pr | Size  | Ratio | Date modified     |
|-----------|--------------------------|-----------------------------|-----------------|-------------|-------|-------|-------------------|
|           | MyCostEstimate_redacted  | Microsoft Edge PDF Document | 31 KB           | No          | 35 KB | 12%   | 8/29/2023 9:22 AM |
| rsonal    | PBI_MyCostEstimate       | Microsoft Edge PDF Document | 30 KB           | No          | 31 KB | 4%    | 8/29/2023 9:23 AM |
| Cost Esti | imate File: 🖉 🗶 Cilliser | s\Jake\Documents\01_Cadm    | us\01 GSDT\MyC  | ostEstimate | zip   |       | P P               |

Note that on the Complete Submission tab, there is a new field to upload a Notice of PBI Assertion. This is an optional non-PBI document intended to provide users an opportunity to assert PBI in narrative-form. Please use this submission to indicate the information claimed as PBI, the length of time this information will be considered PBI, etc. A template for the form is available for download on the Complete Submission tab.

| 🕌 Class VI U                                 | IIC Financial Re                                                                                                    | sponsibili             | ty Demons               | tration                       |                          |                   |                   |                     |               | - 0                    | × |
|----------------------------------------------|----------------------------------------------------------------------------------------------------|------------------------|-------------------------|-------------------------------|--------------------------|-------------------|-------------------|---------------------|---------------|------------------------|---|
| Welcome                                      | Cost<br>Estimates                                                                                                    | Trust<br>Fund          | Surety<br>Bond          | Letter of<br>Credit           | Third Party<br>Insurance | Escrow<br>Account | Self<br>Insurance | Other<br>Instrument | Notifications | Complete<br>Submission |   |
| Use this tab<br>You will nee<br>check if any | Use this tab to complete your submission and send the information to the permitting authority.<br>You will need to complete all of the other tabs before the submission is accepted. Click "Validate Required Fields" to<br>check if any fields have been left blank or attached files are missing from the server (be patient for results popup).<br>Validate Required Fields |                        |                         |                               |                          |                   |                   |                     |               |                        |   |
| Upload an C<br><u>Download</u>               | ptional Non-P<br>I Non-PBI Noti                                                                                                    | BI Notice<br>ce of PBI | of PBI Ass<br>Assertion | sertion: 🔗<br><u>Template</u> |                          |                   |                   |                     |               |                        | = |

#### Attachment 2: Example marked-up document and redacted document that contains claimed PBI.

### Example file name: PBI\_ Narrative Document\_V1

f this entire sentence is PBI, consider using the Redact tool in Adobe Pro to identify PBI and saving the file with the red boxes marking the PBI.

If using a method other than a red box, be consistent through your application's marked-up versions.

If only part of the sentence is PBI, only mark the specific part of the sentence that is PBI.

Similar to the template text above, any figure or a table with PBI should also include markups:

Table 1: Data for a particular formation

| Column heading 1 | Column heading 2         |
|------------------|--------------------------|
| Data             | Data that is claimed PBI |
| Data             | Data that is claimed PBI |
| Data             | Data that is claimed PBI |

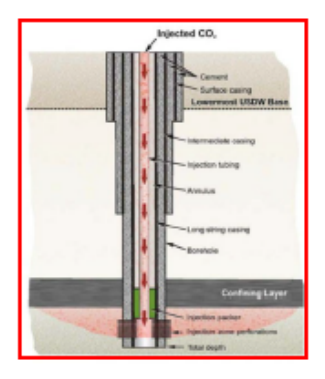

(PBI) Figure 1: Schematic of a particular Class VI Injection Well (UIC Program Class VI Well, May 2012)

Example file name: Narrative Document\_V1\_redacted

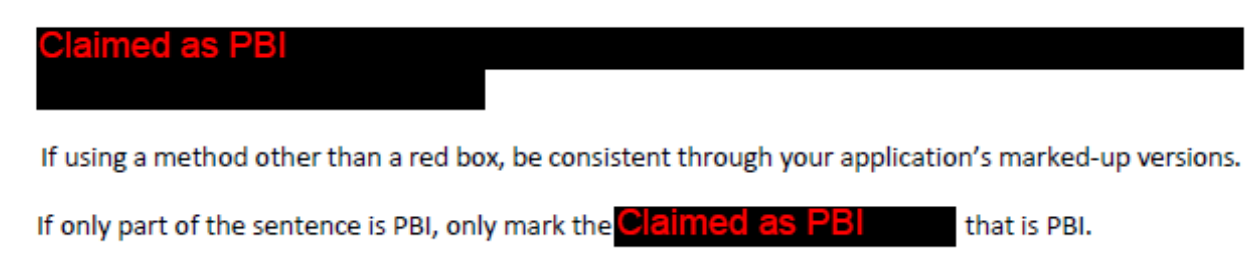

Similar to the template text above, any figure or a table with PBI should also include markups:

Table 1: Data forClaimed as PBI

| Column heading 1 | Column heading 2 |
|------------------|------------------|
| Data             | Claimed as PBI   |
| Data             | Claimed as PBI   |
| Data             | Claimed as PBI   |

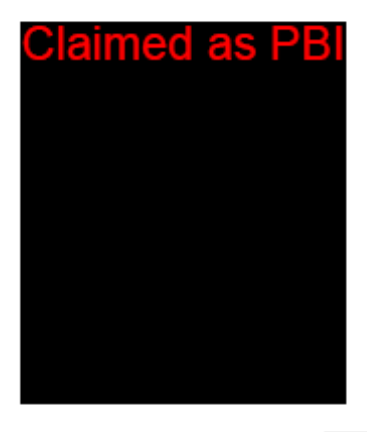

(PBI) Figure 1: Schematic of a Claimed as PBI (UIC Program Class VI Well, May 2012)

| Attachment   | Document Title                                               | Contains PBI? |
|--------------|--------------------------------------------------------------|---------------|
| Attachment A | Narrative                                                    | Yes           |
|              | Appendix 1 - List of Potential Permits                       | No            |
|              | Appendix 2 - Applicable Fed Acts                             | No            |
|              | Appendix 3 - CTV IV Geochem                                  | Yes           |
|              | Appendix 4 - CTV IV Op Procedure                             | No            |
|              | Appendix 5 - Injection and Monitoring Well Schematics        | No            |
|              | Appendix 6 - Wellbore List with Corrective Action Assessment | No            |
|              | Appendix 7 - Critical Pressure Calculation                   | No            |
|              | Appendix 8 - QASP                                            | No            |
| Attachment B | AoR and Corrective Action                                    | Yes           |
| Attachment C | Testing and Monitoring                                       | No            |
| Attachment D | Well Plugging Plan                                           | No            |
| Attachment E | Post Injection Site Care                                     | No            |
| Attachment F | Emergency and Remedial Response                              | No            |
| Attachment G | Construction and Plugging Plan                               | No            |
| Attachment H | Financial Responsibility                                     | No            |

## Attachment 3: Example crosswalk of Class VI application